#### **URGems Ad Hoc Reporting**

Using IBM Cognos Workspace Advanced

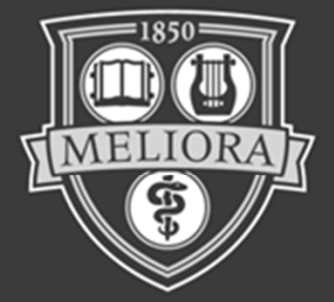

# ROCHESTER

# UR Gems

# Agenda

- Orientation and Logging In
  - Choosing a Reporting Source
- Navigating Workspace Advanced
- Building an Awards report
  - Grouping
  - Summarizing
  - Setting up a count
- Building a Sample Budget report
  - Calculated fields
  - Filters
  - Totaling columns
- Ad Hoc Reporting Wrap Up

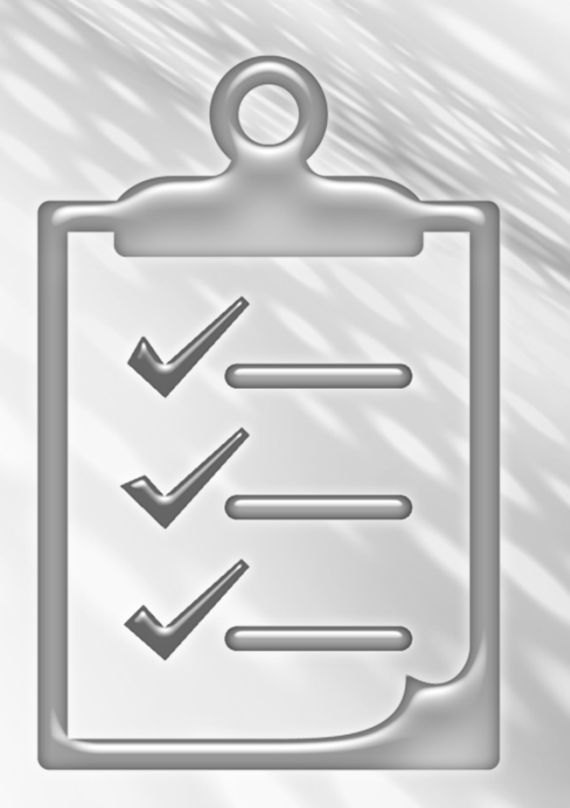

#### What is Workspace Advanced

- A Web-based tool which allows you to create and re-use existing IBM Cognos reports
- Can provide a visual display of important business information
- Data can be arranged so the most important information can be displayed

# More to Learn ... with Support

- Instructor led training (ILT) options by Role
- Quick
   Reference
   Cards (QRC)
- User Group meetings
- Training manual

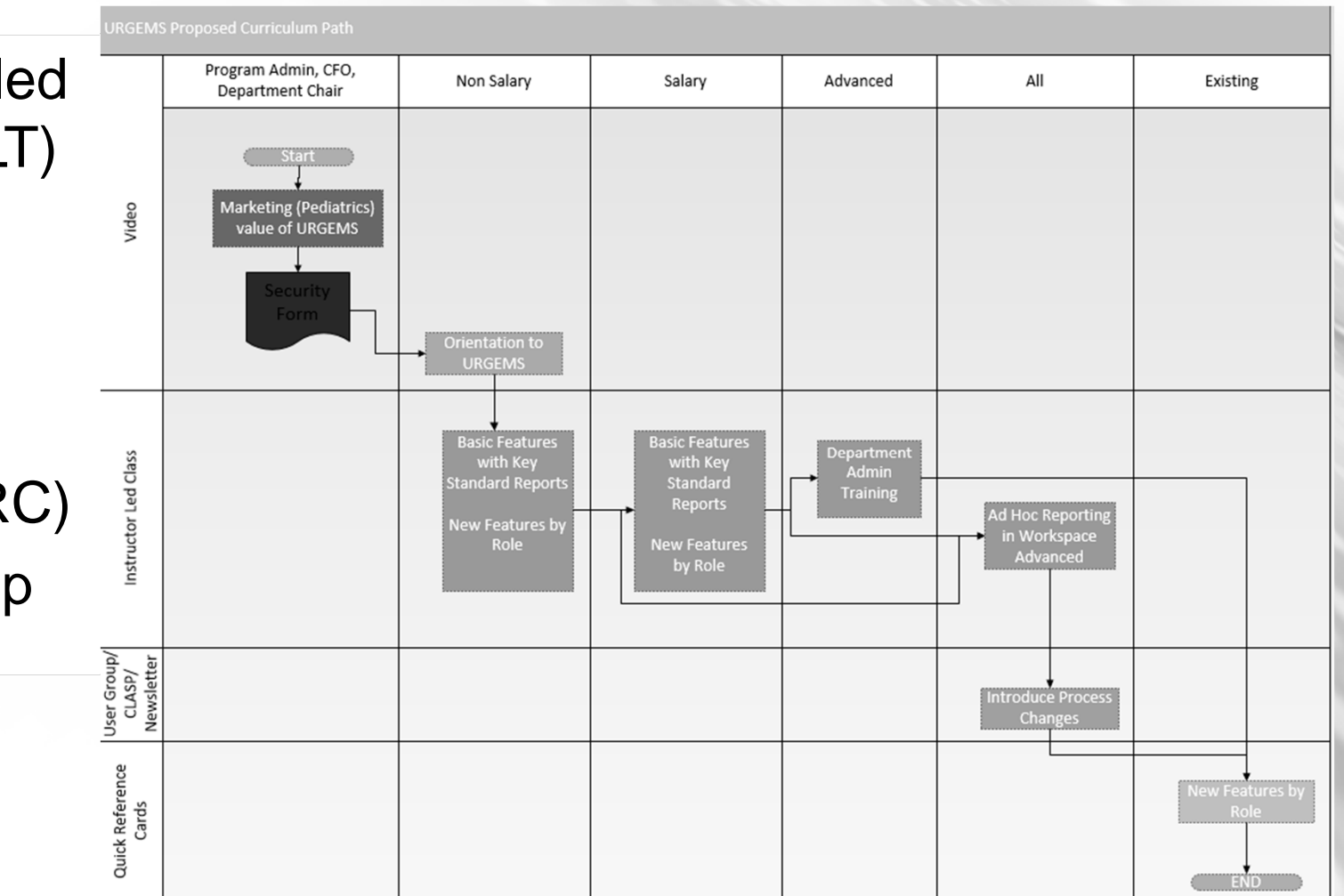

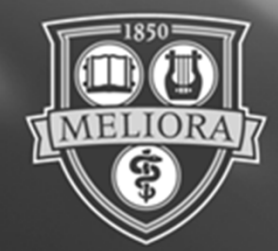

# ROCHESTER

## Logging Into Cognos Workspace Advanced

# **Ad Hoc Basics**

 Works in any browser: Chrome, IE9+, Firefox, or Safari

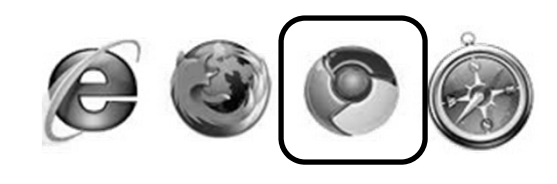

 Easy launch: <u>https://cognos.dw.its.</u> <u>rochester.edu/</u>

- Sign In: Use your NetID once your account is active
  - New users must request access

- Automatic timeout after 20 minutes
  - Have to sign back in to continue working
  - Work is not lost

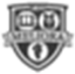

### **Getting Access**

- URGEMS Access form
- Located on the UR Financials
   Security
   Forms web
   page
- Send to UnivITHelp@ Rochester.edu

| The URGEMS applic                          | tion uses a reporting tool that requires access to be permitted to the                | he Data Warehouse.           |
|--------------------------------------------|---------------------------------------------------------------------------------------|------------------------------|
| Please complete the<br>form to: UnivITHelp | following form; mail it to your manager for their approval, and hav<br>@rochester.edu | ve them return the complet   |
| The Data Warehous                          | security coordinator will process your request.                                       |                              |
| Please note: the se                        | curity clause below must be approved by you prior to this form being                  | ng processed completely.     |
| Name                                       |                                                                                       |                              |
| Net_ID (not the pas                        | word)                                                                                 |                              |
| Email Address                              |                                                                                       |                              |
| Your work phone                            |                                                                                       |                              |
| Dept Administrator                         | or Manager's Name                                                                     |                              |
| Date of Request                            |                                                                                       |                              |
| Do you need access                         | to Ad Hoc Reporting (Yes or No)?                                                      |                              |
| **                                         |                                                                                       | Ch. Conthe annual and a size |

University of Rochester Information Technology

I agree to the above.

termination.

UNIVERSITY of ROCHESTER

#### Journey into WorkSpace

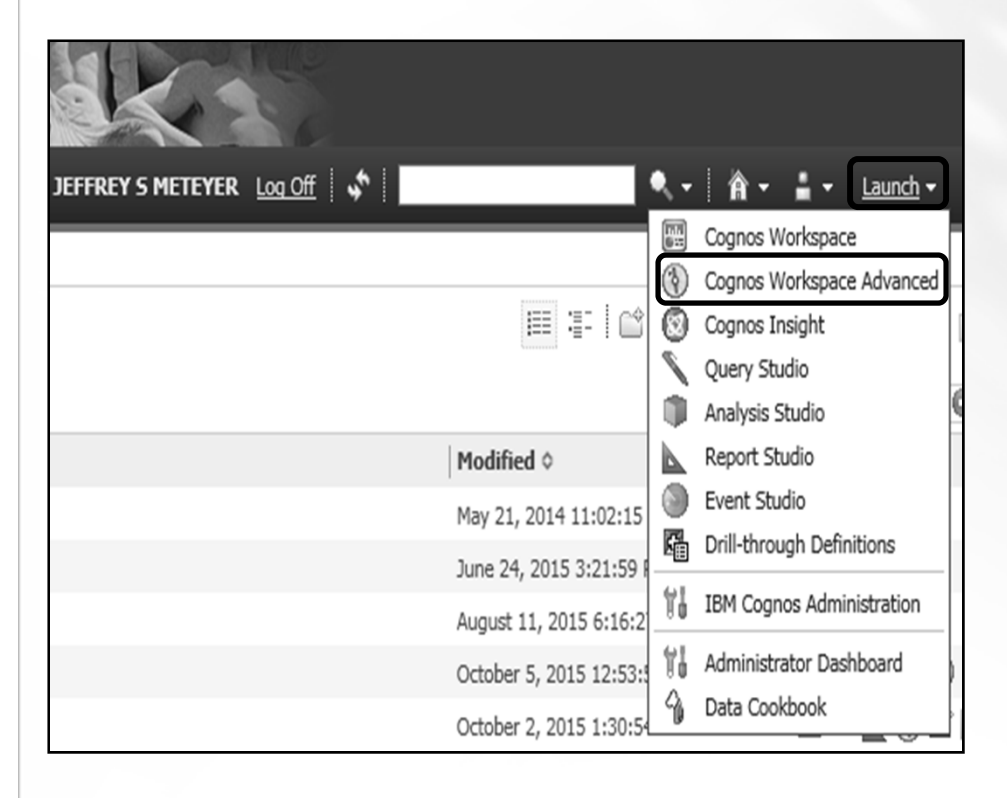

Tip: Contact Help Desk for access issues

UNIVERSITY of ROCHESTER

- Navigate to <u>https://cognos.dw.its.ro</u> <u>chester.edu/</u>
- Use Net ID and Password
- First Time Access: Choose Author business reports
- Previous Access:
   Select Launch from Main Menu

## **Creating a Report: Select Your Source**

- Specific location for URGEMS Reporting fields
- Navigate to <u>Cognos</u> > <u>Public</u> <u>Folders</u> > <u>#URGEMS</u> <u>Ad-Hoc</u> > Packages
- Choose Create new

**Tip:** Use *Recently used packages* section after first time

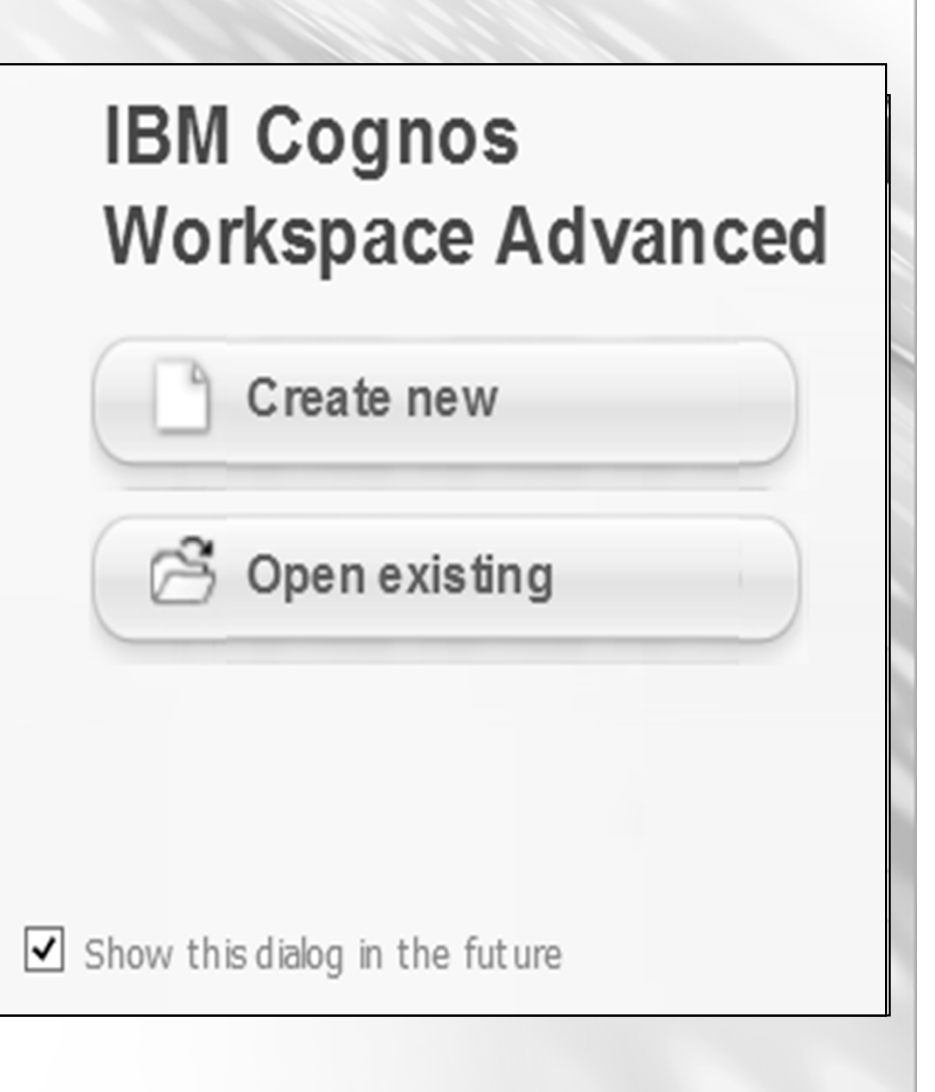

#### **Create a Report**

| New                                             |       |           | Help 🗵 |
|-------------------------------------------------|-------|-----------|--------|
| Package:<br>URGEMS Adhoc<br>Blank List Crosstab | Chart | Financial |        |
|                                                 |       | OK        | Cancel |

- Various report templates are listed
- Each provides different functionality
- Select List for a columnar type template

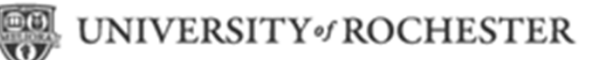

### **Workspace Navigation**

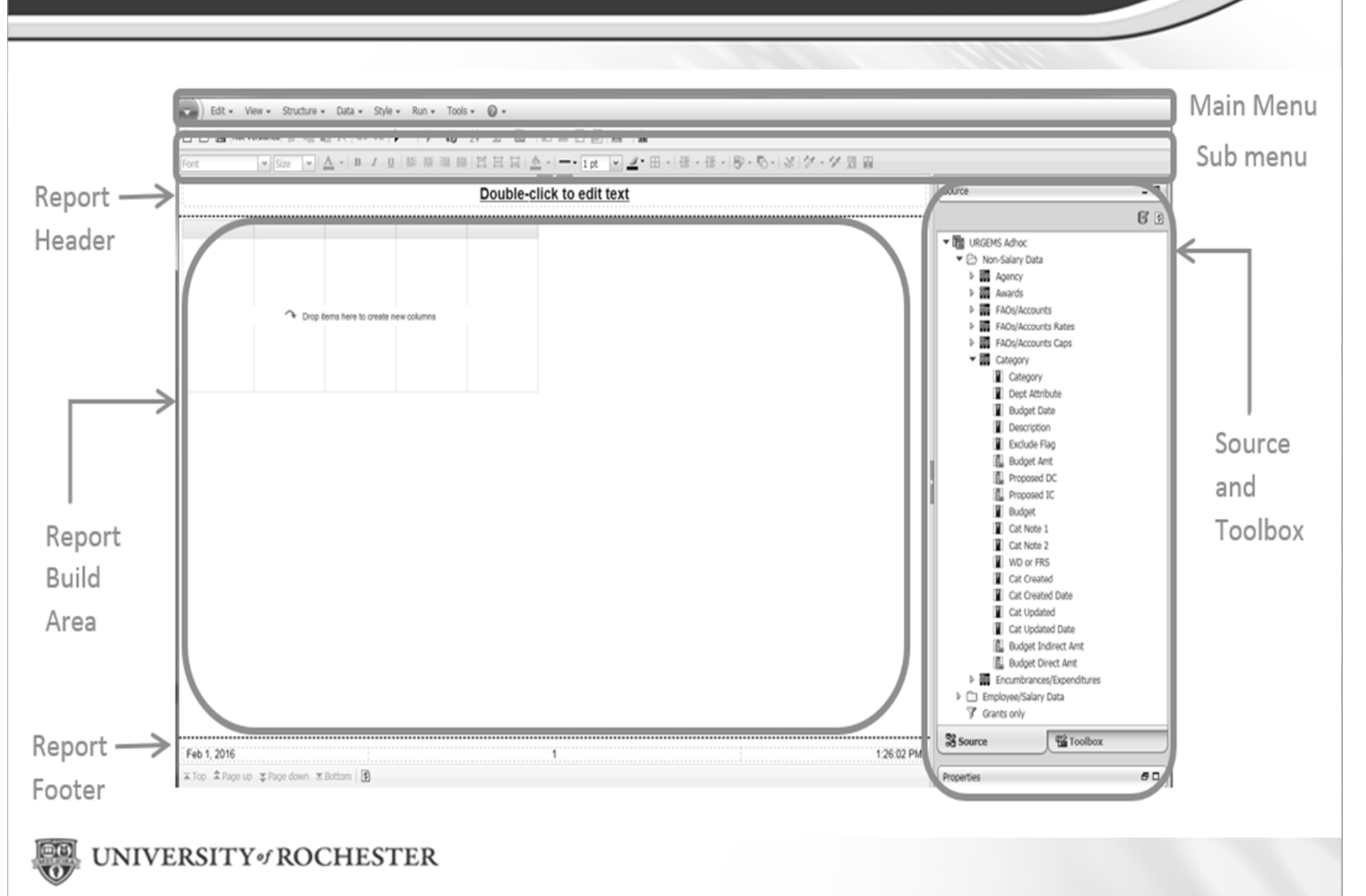

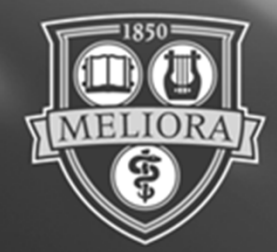

# ROCHESTER

# Building the "My Awards" Report

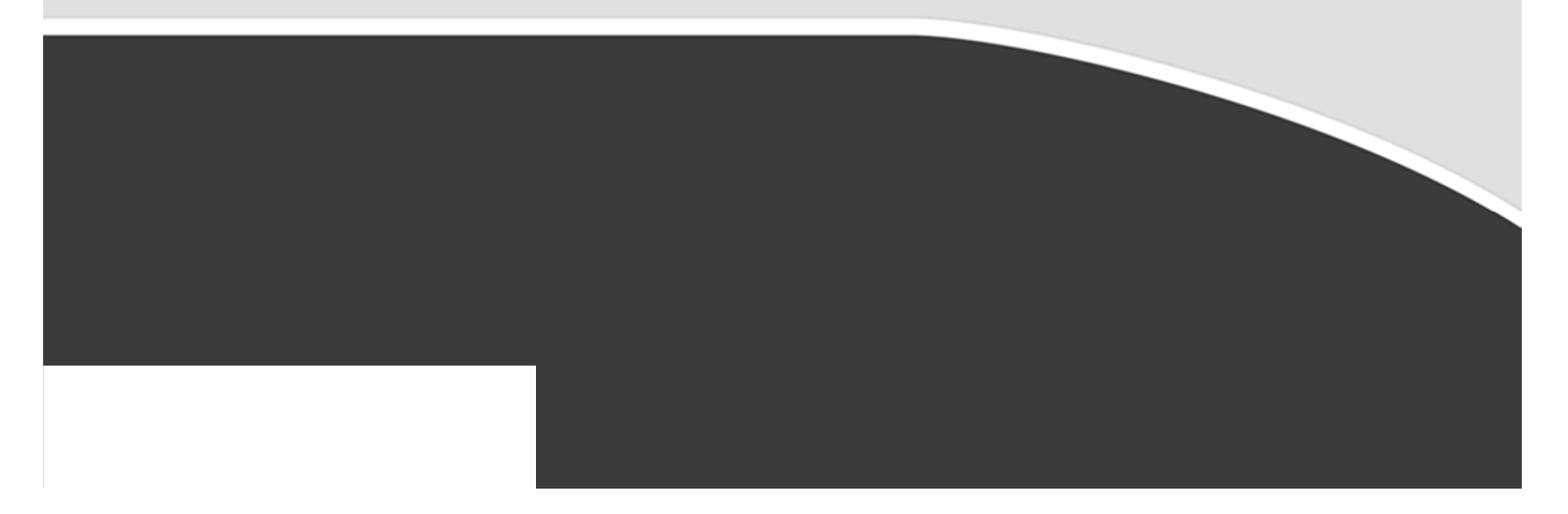

# **Report and URGEMS Data Elements**

|                                           |                      |                |                                               | SAVE Cancel<br>Proposal Submitted<br>6 Project Begin:* | c                            |                        | Proj     | posal Award<br>Project End: | *                     |                     |
|-------------------------------------------|----------------------|----------------|-----------------------------------------------|--------------------------------------------------------|------------------------------|------------------------|----------|-----------------------------|-----------------------|---------------------|
| Corporate - Total<br>Corporate -<br>Count |                      | 1              |                                               | Status:                                                |                              |                        |          |                             |                       |                     |
|                                           |                      |                | This is a test of subcodes for accrit summ as | Dates Sub                                              | Recipients Sub               | contractors Agen       | cy Cont  | tacts Key I                 | Personnel             | History             |
|                                           | 003066               |                | Development of a Novel anti-obesity agent     |                                                        |                              |                        |          |                             |                       | 017                 |
|                                           | -5.54                |                | Test award for mailocations and reports       | 5 Status:                                              | ~                            | U                      | its: Al  |                             | ~                     | 015                 |
|                                           | 1254                 |                | award to test proposals to awarded            | 4 PI Last Name:                                        |                              | 4 PI First Na          | mei      |                             |                       | 015                 |
|                                           |                      |                | Science Take-Out Kits for Environmental He    | Submit Type:                                           | ~                            | Award T                | /pe:     |                             | ~                     | 015                 |
|                                           |                      |                | memory see only 11                            | 2 Award Title:                                         |                              |                        |          |                             |                       | 012                 |
|                                           | Award letter 3/15/06 |                | Role of HOCI in Organitie Smoke-Induced On    | Agency Award No:                                       |                              |                        |          |                             |                       | 011                 |
|                                           | UROCISIONFADS        |                | Mulecular Mechaniams of Cigarette-Smoke I     | 2 Agency ID:                                           |                              | Cost Center Award      | ID:      |                             |                       | 011                 |
| Court .                                   |                      |                |                                               |                                                        |                              |                        |          |                             | Search (6)            | e ar                |
| Corporate - Total                         |                      |                |                                               | Search Brow                                            | se Details                   |                        |          |                             |                       |                     |
|                                           |                      |                | This is a test of subcodes for accrit summ as | Awards                                                 |                              | Radio Mate             | 1.000    | _                           | All de Alle A         | 44.44.4205          |
| -                                         |                      | -              |                                               |                                                        |                              | PHIPPS, RICHARD PARKE  | Awarded  |                             | 09/00/2015            | 09/29/2017          |
| 1 Age                                     | ency Type:           |                | ~                                             | NIH: All                                               |                              | Longmire, Walter       | Awarded  | 11.11                       | 05010013              | 0701/2015           |
| Agency Na                                 | ame/Inst:            |                |                                               |                                                        |                              | Offere, RLEY           | Astrict  | \$2.00                      | 07/01/0005            | 06/30/2015          |
| Agency ID/                                | Coeus ID:            |                |                                               |                                                        |                              | TAYLOR, KATE E         | Anariat  | \$2.00                      | 07010000              | 06/30/2015          |
|                                           |                      |                |                                               |                                                        |                              | MARKOWITZ DINA G       | Annotat  |                             | 05/01/0014            | 04000015            |
|                                           |                      |                |                                               | Search 1915                                            | arl                          | TAYLOR, KATE , TAYLOR, | Awarded  |                             | 05/06/2011            | 06/00/2012          |
| earch                                     | Browse               | De             | tails                                         |                                                        | 000                          | RAPMAN, RFANJR         | Awarded  | 1                           | 04/01/2008            | 03/01/2011          |
| ncy                                       |                      |                |                                               |                                                        |                              | RAPMAN INFAM.IN        | Anneled  | \$452,000,00                | 01050306              | 01/27/2011          |
|                                           | Agreement 5/5/07     | 062043-001     | Molecular Mechanians of cicarette anoke in    | ediated inflammation and surrogate biome               | mers of oxidative stress and | RAPMAN, IRFANJR        | Awarded  | \$782,146.00                | 01/01/2007            | 12/31/2009          |
|                                           | 110/                 |                | Molecular Mechaniams Controlling Cigarette    | bucke-suprised (red alles)                             |                              | PHOPPS, ROWING PHOR    | Associat | 90.00                       | 01012006              | 12/31/2009          |
|                                           | 620-06               |                | Testing Ligand-Binding Activity of the Record | Emant Aryl Hydrocarbon Receptor (ANR)                  |                              | GASIEWICZ, THOMAS A    | Awarded  | \$2,500.00                  | 07/07/2006            | 0225/2009           |
|                                           | Agreement 10/15/05   | 051076-001     | The role of VEOF and its Receptor XDR in O    | garette Smoke-Mediated Endothelial Cell                | Dyefunction                  | RAMMAN, IRFANJR        | Awarded  | \$964,061.00                | 1015/2005             | 10142008            |
| Corporate                                 | Contract No. 60174   |                | High LET particle Radiation: An integrated b  | Artabolomics Study                                     |                              | PHIPPS, ROHARD PAIDE   | Awarded  | \$0.00                      | 10/01/2007            | 09/30/2008          |
| Agency Type                               | Agency Award No      | UR Award<br>No |                                               | Award Title                                            |                              | Pollenp                | Status   | Total Funded<br>Amount      | Project Begin<br>Date | Project End<br>Date |
| U                                         | 2                    |                | 3                                             | Sample - My Av                                         | vards listing                | 4                      | 5        |                             | 6                     | 7                   |

# **Create Report Features**

- Locate Source folder the URGEMS field is located in
- Drag and drop or double click in order for placement
  - Move columns as needed with Click n Drag
- Summarize for Total
- Group to categorize

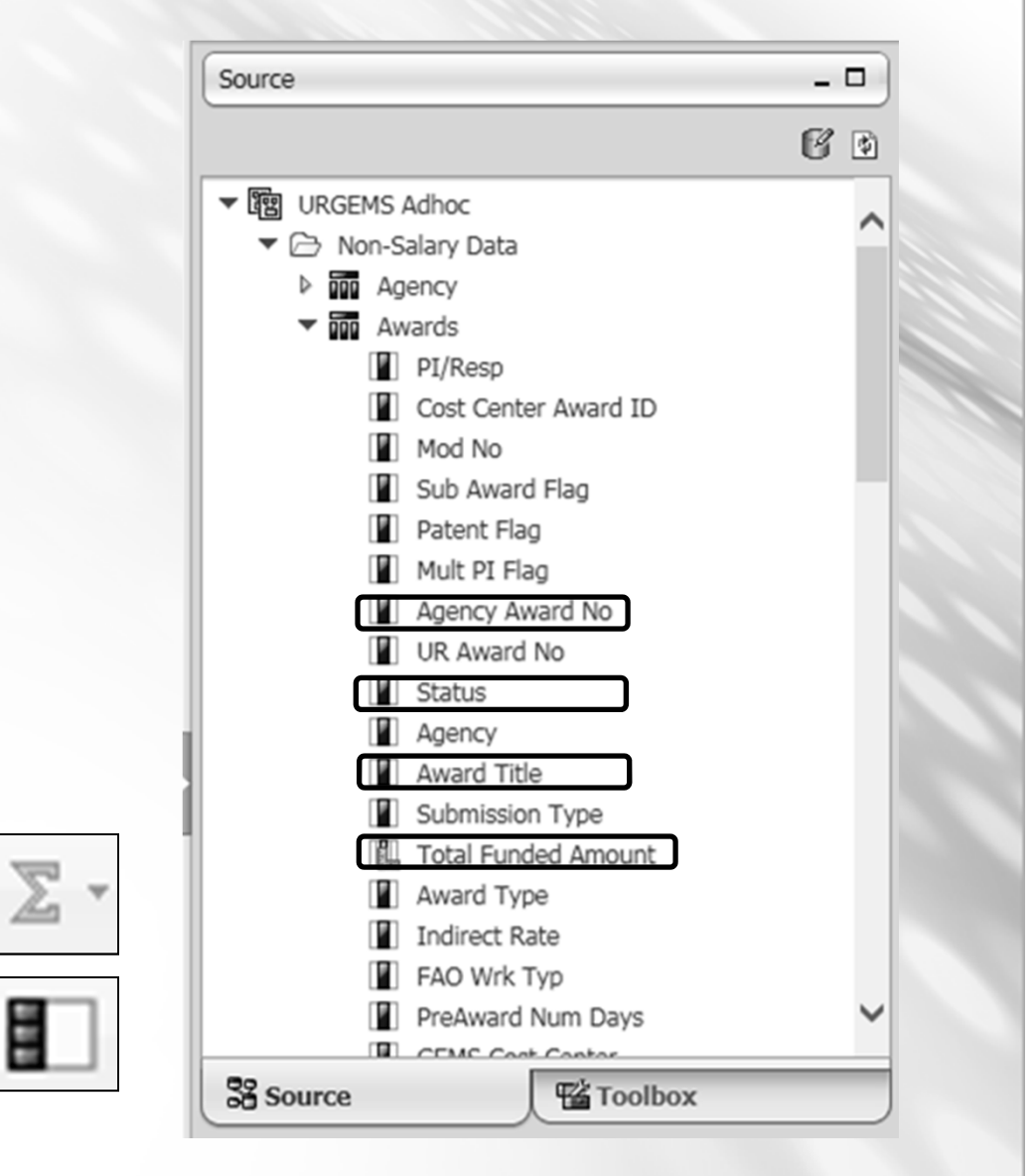

UNIVERSITY of ROCHESTER

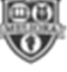

### **Report Build Area and Features**

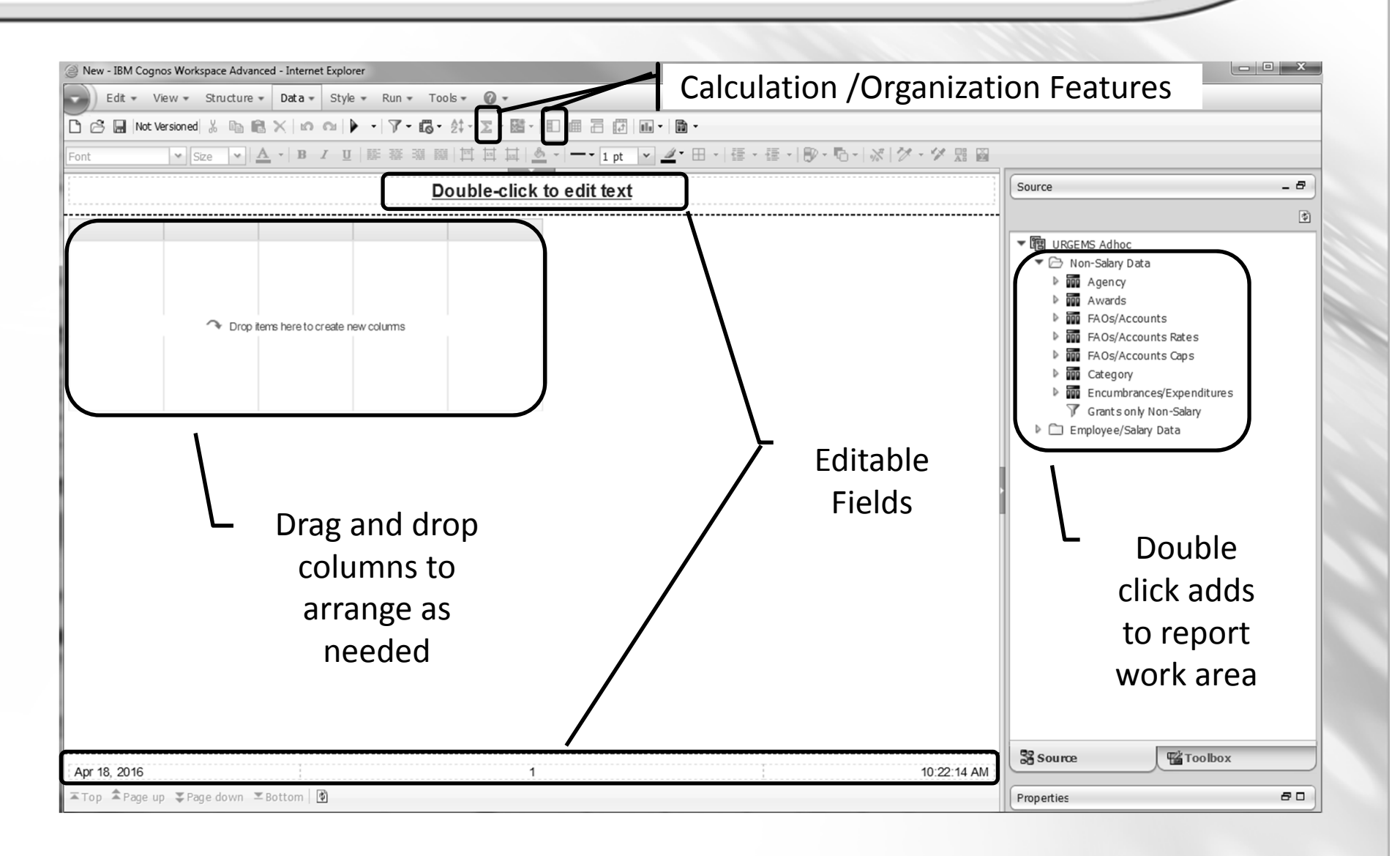

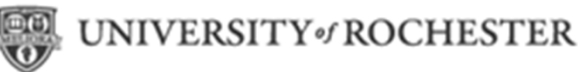

#### **Report Design**

- 1. Prior to building, consider the following report design elements:
  - Report purpose / Information to portray
  - URGEMS data fields needed
  - Calculations to build
  - Formatting
  - Save Public or Private
- 2. Build a draft report in Workspace and adjust as needed

**Tip:** Ensure all URGEMS Data fields required to compose the desired output are included in the report design. This may take some thought and planning

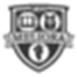

# My Award Ad Hoc Report

- Report need: High level report that displays all awards (access) with total funded amount and start date
- Data Elements
  - Agency Type
  - Agency Award Number
  - UR Award No
  - Award Title
  - PI/Responsible Person
  - Status
  - Total Funded Amount
  - Project Begin Date

UNIVERSITY of ROCHESTER

**Calculations?** 

Formatting?

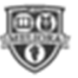

# **Adding Functionality**

- Application provides many components for added report functionality
- Group / Ungroup
  - Categorizes related items in a by data type (field/column)
- Summarize

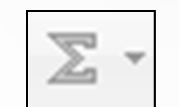

- Provides totals by column selected
- Quick option: "Automatic Summary"
- Count
  - Show the number of items by grouping

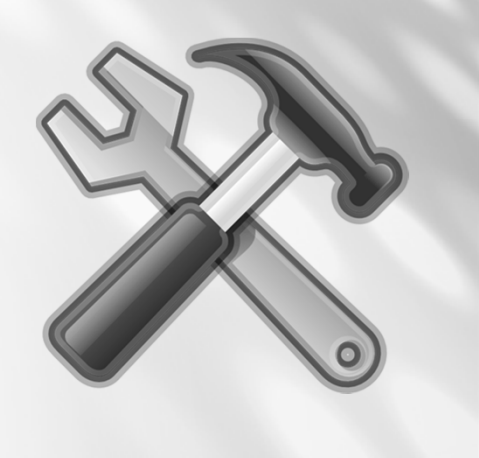

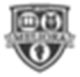

### **Grouping Related Data**

- Click in column to group *i.e. Agency Type*
- Select the Group / Ungroup icon

| Agency Type    | Agency Award No      | UR Award No          | Award Title                                                          |
|----------------|----------------------|----------------------|----------------------------------------------------------------------|
| Corporate      | 1234                 |                      | this is a test                                                       |
|                | Just a Bit of a Test | Just a Bit of a Test | Just a Bit of a Test                                                 |
|                | Just a Bit of a Test | Just a Bit of a Test | Just a Bit of a Test                                                 |
|                |                      |                      | THis is a test of subcodes for accnt summ acct det and pi report     |
|                |                      |                      | Test award for reallocations and reports                             |
|                |                      |                      | award to test proposals to awarded                                   |
|                |                      |                      | award to test proposals to awarded                                   |
|                |                      |                      | memory test 6may11                                                   |
|                |                      |                      | this is a test                                                       |
| Federal Agency | R01 ES012546         |                      | Toxic Effects of Not Using Gems for Departmental Accounting Purposes |
|                | TEST2:SON            | TEST2:SON            | TEST 2 : SON                                                         |
|                |                      |                      | Tested                                                               |
|                |                      |                      | This is a title                                                      |
| Foundation     |                      |                      | Sal Cap test                                                         |
|                |                      |                      | Tand database test                                                   |
|                |                      |                      | Test for mid year account split from FRS to FAO                      |

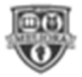

UNIVERSITY of ROCHESTER

### Summarize

- Click in column to summarize *i.e.* Total Funded Amount
- Select the Summarize icon

| Agency Type              | Agency Award No      | UR Award No          | Award Title                                                          | PI/Resp                     | Status    | Total Funded Amount | Project Begin Date |
|--------------------------|----------------------|----------------------|----------------------------------------------------------------------|-----------------------------|-----------|---------------------|--------------------|
| Corporate                | 1234                 |                      | this is a test                                                       | O'Hare, RILEY               | Awarded   | \$0.00              | 07/01/2005         |
|                          | Just a Bit of a Test | Just a Bit of a Test | Just a Bit of a Test                                                 | Taylor, Kate E              | Awarded   | \$0.00              | 07/01/2014         |
|                          | Just a Bit of a Test | Just a Bit of a Test | Just a Bit of a Test                                                 | Taylor, Kate E              | Proposed  | \$0.00              | 07/01/2014         |
|                          |                      |                      | THis is a test of subcodes for accnt summ acct det and pi report     | Taylor, Kate                | Awarded   |                     | 07/01/2014         |
|                          |                      |                      | Test award for reallocations and reports                             | Longmire, Walter            | Awarded   |                     | 08/01/2013         |
|                          |                      |                      | award to test proposals to awarded                                   | TAYLOR, KATE E              | Awarded   | \$0.00              | 07/01/2009         |
|                          |                      |                      | award to test proposals to awarded                                   | TAYLOR, KATE E              | Proposed  |                     | 07/01/2009         |
|                          |                      |                      | memory test 6may11                                                   | TAYLOR, KATE , TAYLOR, KATE | Awarded   |                     | 05/06/2011         |
|                          |                      |                      | this is a test                                                       | CLAY, JUDITH M              | Projected | \$0.00              | 07/01/2005         |
| Corporate - Summary      |                      |                      |                                                                      |                             |           | \$0.00              |                    |
| Federal Agency           | R01 ES012546         |                      | Toxic Effects of Not Using Gems for Departmental Accounting Purposes | AMICO, CATHERINE            | Awarded   | \$1,000,000.00      | 07/01/2010         |
|                          | TEST2:SON            | TEST2:SON            | TEST 2 : SON                                                         | Sawdey, Pam                 | Awarded   | \$100,000,000.00    | 01/01/2008         |
|                          |                      |                      | Tested                                                               | Doe, John                   | Awarded   |                     | 01/01/2012         |
|                          |                      |                      | This is a title                                                      | Morgan, Sandy               | Awarded   | \$0.00              | 09/01/2013         |
| Federal Agency - Summary |                      |                      |                                                                      |                             |           |                     |                    |

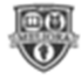

# Count

- Click in column to count *i.e. Agency Award* Number
- Select the Summarize icon  $2^{-1}$ , then choose

|                          |                         | -                       |                                                                      | -                              |           |                        |                       |
|--------------------------|-------------------------|-------------------------|----------------------------------------------------------------------|--------------------------------|-----------|------------------------|-----------------------|
| Agency Type              | Agency Award<br>No      | UR Award No             | Award Title                                                          | PI/Resp                        | Status    | Total Funded<br>Amount | Project Begin<br>Date |
| Corporate                | 1234                    |                         | this is a test                                                       | O'Hare, RILEY                  | Awarded   | \$0.00                 | 07/01/2005            |
|                          | Just a Bit of a<br>Test | Just a Bit of a<br>Test | Just a Bit of a Test                                                 | Taylor, Kate E                 | Awarded   | \$0.00                 | 07/01/2014            |
|                          | Just a Bit of a<br>Test | Just a Bit of a<br>Test | Just a Bit of a Test                                                 | Taylor, Kate E                 | Proposed  | \$0.00                 | 07/01/2014            |
|                          |                         |                         | award to test proposals to awarded                                   | TAYLOR, KATE E                 | Awarded   | \$0.00                 | 07/01/2009            |
|                          |                         |                         | award to test proposals to awarded                                   | TAYLOR, KATE E                 | Proposed  |                        | 07/01/2009            |
|                          |                         |                         | memory test 6may11                                                   | TAYLOR, KATE , TAYLOR,<br>KATE | Awarded   |                        | 05/06/2011            |
|                          |                         |                         | Test award for reallocations and reports                             | Longmire, Walter               | Awarded   |                        | 08/01/2013            |
|                          |                         |                         | this is a test                                                       | CLAY, JUDITH M                 | Projected | \$0.00                 | 07/01/2005            |
|                          |                         |                         | THis is a test of subcodes for accnt summ acct det and pi report     | Taylor, Kate                   | Awarded   |                        | 07/01/2014            |
| Corporate - Summary      |                         |                         |                                                                      |                                |           | \$0.00                 |                       |
| Corporate - Count        | 3                       | 0                       |                                                                      |                                |           |                        |                       |
| Federal Agency           | R01 ES012546            |                         | Toxic Effects of Not Using Gems for Departmental Accounting Purposes | AMICO, CATHERINE               | Awarded   | \$1,000,000.00         | 07/01/2010            |
|                          | TEST2:SON               | TEST2:SON               | TEST 2 : SON                                                         | Sawdey, Pam                    | Awarded   | \$100,000,000.00       | 01/01/2008            |
|                          |                         |                         | Tested                                                               | Doe, John                      | Awarded   |                        | 01/01/2012            |
|                          |                         |                         | This is a title                                                      | Morgan, Sandy                  | Awarded   | \$0.00                 | 09/01/2013            |
| Federal Agency - Summary |                         |                         |                                                                      |                                |           |                        |                       |
| Federal Agency - Count   | 2                       | D                       |                                                                      |                                |           |                        |                       |
|                          |                         | 10                      |                                                                      |                                |           |                        |                       |

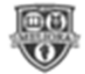

Count Count

### **Adding a Title**

- Double click on the report header to rename
- Add name and save with OK

|                         | Double-click to edit text |                |          |  |  |  |  |  |  |
|-------------------------|---------------------------|----------------|----------|--|--|--|--|--|--|
| UR Award<br>No          | Award Title               | PI/Resp        | Status   |  |  |  |  |  |  |
|                         | this is a test            | O'Hare, RILEY  | Awarded  |  |  |  |  |  |  |
| Just a Bit of<br>a Test | Just a Bit of a Test      | Taylor, Kate E | Awarded  |  |  |  |  |  |  |
| Just a Bit of<br>a Test | Just a Bit of a Test      | Taylor, Kate E | Proposed |  |  |  |  |  |  |

| Text      | *         |
|-----------|-----------|
| My Awards |           |
|           | OK Cancel |

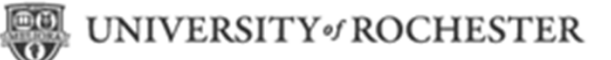

#### **Save and Run Reports**

- To Save: Choose "Report Actions", then Save or Save As to folder: Save As
  - Public
  - Private
- To Run: Select the Run
   icon form the standard
   toolbar

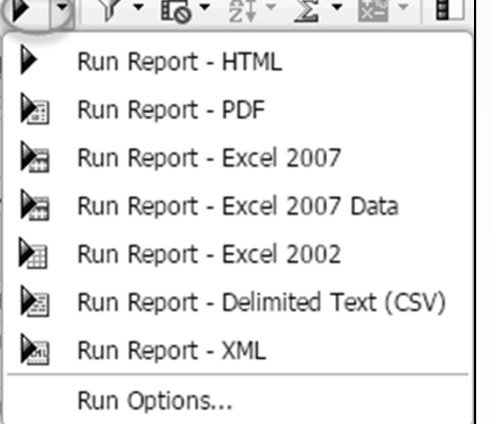

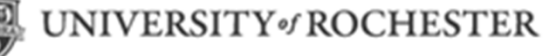

| Save As                      |                          | ×     |
|------------------------------|--------------------------|-------|
| Save in:                     | 🔓 My Folders 💌 📾   🗙 🗂 🖓 |       |
| Public Folders<br>My Folders |                          |       |
|                              | Name: My Awards          |       |
|                              | 2 ( 🗈 Save ) Ca          | incel |

# **Building the My Award Ad Hoc Report**

#### Data Input

| Data Field            | Source Folder                 |
|-----------------------|-------------------------------|
| Agency Type           | Non-Salary Data / Agency      |
| Agency Award Number   | Non-Salary Data / Award       |
| UR Award No           | Non-Salary Data / Award       |
| Award Title           | Non-Salary Data / Award       |
| PI/Responsible Person | Non-Salary Data / Award       |
| Status                | Non-Salary Data / Award       |
| Total Funded Amount   | Non-Salary Data / Award       |
| Project Begin Date    | Non-Salary Data / Award/Dates |

#### Report output

| Agency Type                | Agency<br>Award No      | UR Award No             | Award Title                                                                                         | PVResp                         | Status   | Total Funded<br>Amount | Project Begin<br>Date |
|----------------------------|-------------------------|-------------------------|----------------------------------------------------------------------------------------------------|--------------------------------|----------|------------------------|-----------------------|
| Corporate                  | 1234                    |                         | this is a test                                                                                      | O'Hare, RILEY                  | Awarded  | \$0.00                 | 07/01/2005            |
|                            | Just a Bit of a<br>Test | Just a Bit of a<br>Test | Just a Bit of a Test                                                                                | Taylor, Kate E                 | Proposed | \$0.00                 | 07/01/2014            |
|                            |                         |                         | award to test proposals to awarded                                                                  | TAYLOR, KATE E                 | Awarded  | \$0.00                 | 07/01/2009            |
|                            |                         |                         | memory test 6may11                                                                                  | TAYLOR, KATE ,<br>TAYLOR, KATE | Awarded  |                        | 05/06/2011            |
|                            |                         |                         | Test award for reallocations and reports                                                            | Longmire, Walter               | Awarded  |                        | 08/01/2013            |
|                            |                         |                         | THis is a test of subcodes for accnt summ acct $\det$ and $\operatorname{pi} \operatorname{report}$ | Taylor, Kate                   | Awarded  |                        | 07/01/2014            |
| Corporate - Summary \$0.00 |                         |                         |                                                                                                    |                                |          |                        |                       |
| Corporate - Count          |                         | 1                       |                                                                                                    |                                |          |                        |                       |

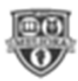

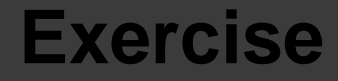

#### Scenarios:

You want to view your Awards assigned to you in URGEMS. Create the "My Awards" Report using the Group, Summarize and Count features.

#### **Objectives**:

- Log In to IBM Workspace
- Navigate to URGEMS Ad Hoc
- Save report

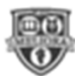

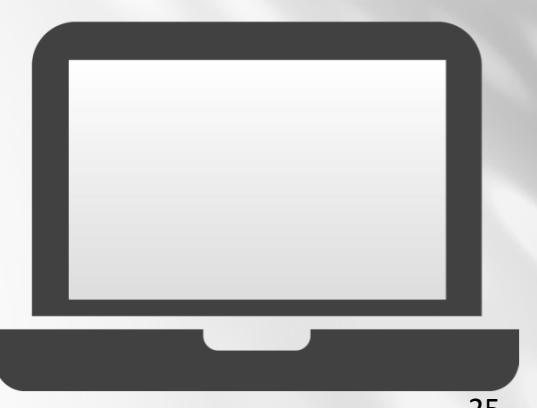

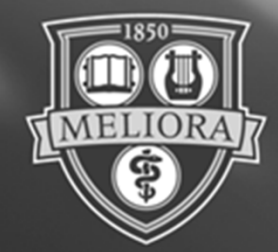

# ROCHESTER

#### Building the "Budget to Expense/Encumbrance" Report

#### Budget to Expense/Encumbrance Ad Hoc Report

- Report need: Displays all awards (access) with total budget to actual expenses encumbered
- Data Elements
  - FAO year
  - Status
  - FAO
  - Description (Object Class)
  - Category (Spend or Revenue)
  - Budget Amt (Amount)
  - Total Enc (Encumbered) Amt (Amount)
  - Exp (Expense) Total Amount
  - Variance Calculation

UNIVERSITY of ROCHESTER

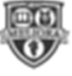

# **Adding Functionality**

- Application provides many components for added report functionality
- Summarize Summarize Summa
  - Provides totals by selected column
  - Quick option: "Automatic Summary"
- Calculation (Variance)
  - Create a custom calculation in its own column
- Filtering T -
  - Sort or refine data by selected column

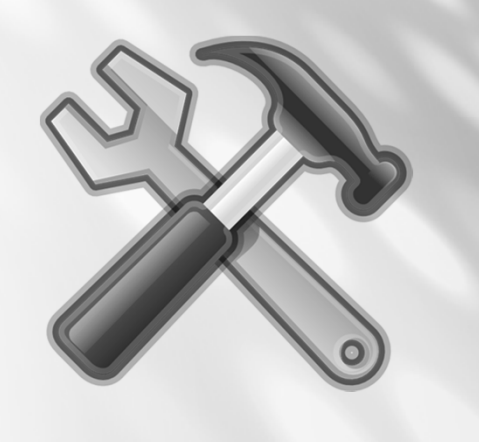

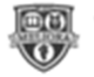

### Summarize

- Click in column to summarize *i.e.* Total Funded Amount
- Select the Summarize icon

| Agency Type              | Agency Award No      | UR Award No          | Award Title                                                          | PI/Resp                     | Status    | Total Funded Amount | Project Begin Date |
|--------------------------|----------------------|----------------------|----------------------------------------------------------------------|-----------------------------|-----------|---------------------|--------------------|
| Corporate                | 1234                 |                      | this is a test                                                       | O'Hare, RILEY               | Awarded   | \$0.00              | 07/01/2005         |
|                          | Just a Bit of a Test | Just a Bit of a Test | Just a Bit of a Test                                                 | Taylor, Kate E              | Awarded   | \$0.00              | 07/01/2014         |
|                          | Just a Bit of a Test | Just a Bit of a Test | Just a Bit of a Test                                                 | Taylor, Kate E              | Proposed  | \$0.00              | 07/01/2014         |
|                          |                      |                      | THis is a test of subcodes for accnt summ acct det and pi report     | Taylor, Kate                | Awarded   |                     | 07/01/2014         |
|                          |                      |                      | Test award for reallocations and reports                             | Longmire, Walter            | Awarded   |                     | 08/01/2013         |
|                          |                      |                      | award to test proposals to awarded                                   | TAYLOR, KATE E              | Awarded   | \$0.00              | 07/01/2009         |
|                          |                      |                      | award to test proposals to awarded                                   | TAYLOR, KATE E              | Proposed  |                     | 07/01/2009         |
|                          |                      |                      | memory test 6may11                                                   | TAYLOR, KATE , TAYLOR, KATE | Awarded   |                     | 05/06/2011         |
|                          |                      |                      | this is a test                                                       | CLAY, JUDITH M              | Projected | \$0.00              | 07/01/2005         |
| Corporate - Summary      |                      |                      |                                                                      |                             |           | \$0.00              |                    |
| Federal Agency           | R01 ES012546         |                      | Toxic Effects of Not Using Gems for Departmental Accounting Purposes | AMICO, CATHERINE            | Awarded   | \$1,000,000.00      | 07/01/2010         |
|                          | TEST2:SON            | TEST2:SON            | TEST 2 : SON                                                         | Sawdey, Pam                 | Awarded   | \$100,000,000.00    | 01/01/2008         |
|                          |                      |                      | Tested                                                               | Doe, John                   | Awarded   |                     | 01/01/2012         |
|                          |                      |                      | This is a title                                                      | Morgan, Sandy               | Awarded   | \$0.00              | 09/01/2013         |
| Federal Agency - Summary |                      |                      |                                                                      |                             |           | \$101,000,000.00    |                    |

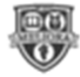

# **Creating a Calculated Field**

- Select from standard toolbar
- Name new column "Variance"
- Available
   Components tabs
- Use Expression Definitions to build calculation

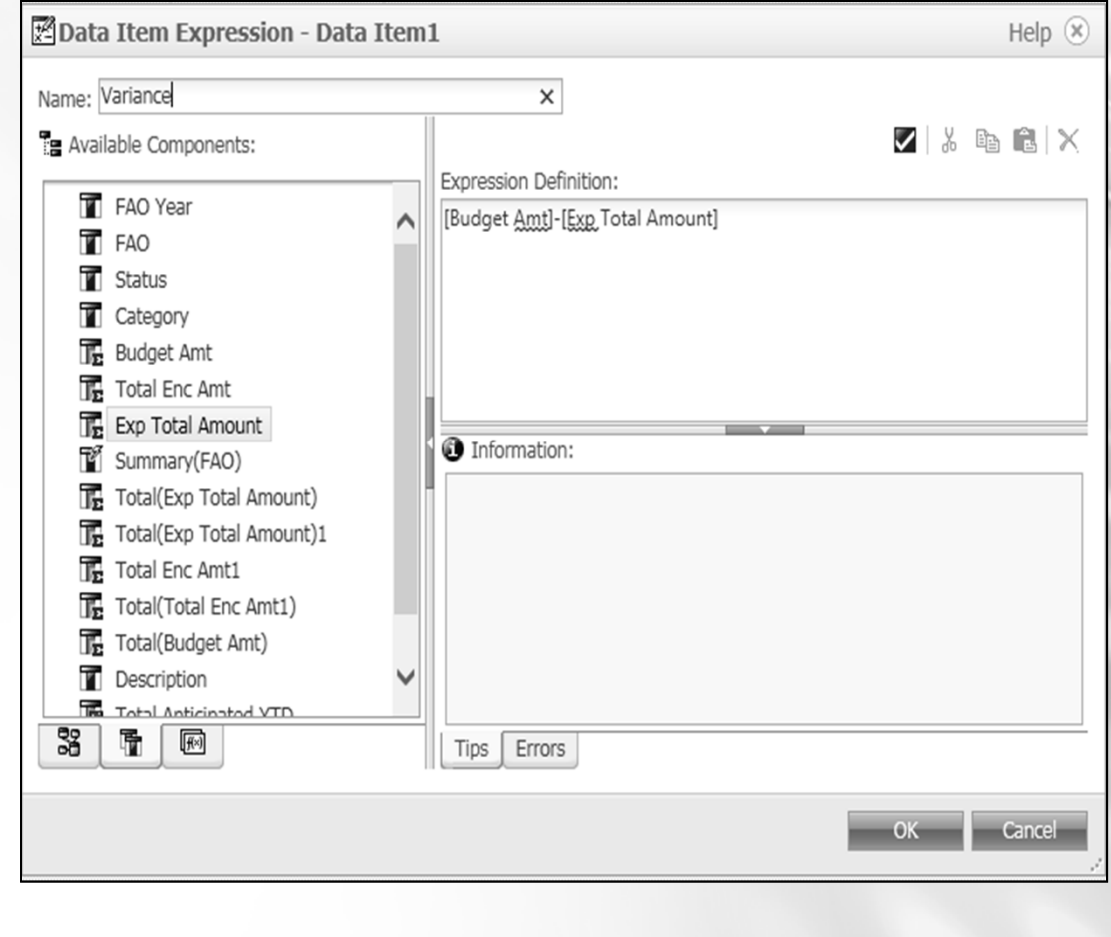

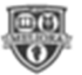

# Filtering

- 1. Click in report column to filter
- 2. Select from standard toolbar
- 3. Choose Specific Values
- 4. Place values in Selected values
- 5. Select OK
- 6. Edit filter if needed

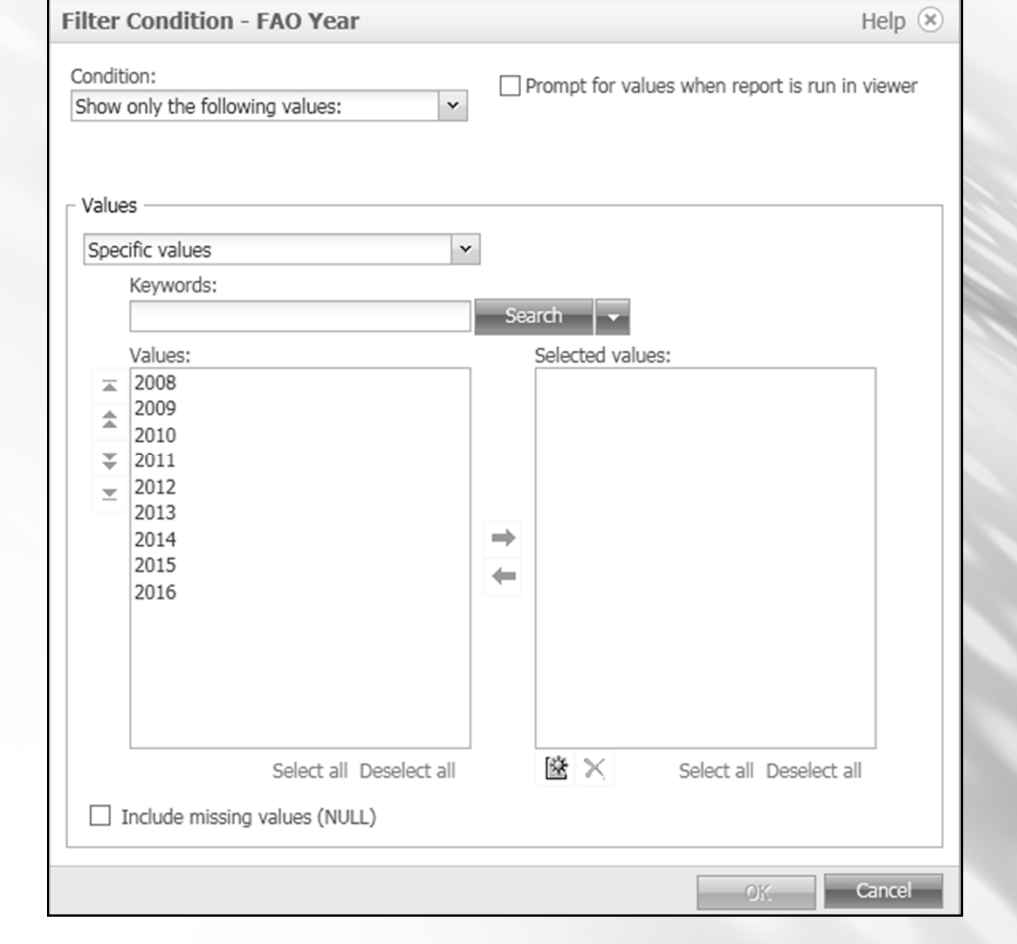

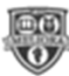

## **Building the Ad Hoc Report**

#### Data Input

| Data Field                          | Source Folder                                            |  |  |  |  |
|-------------------------------------|----------------------------------------------------------|--|--|--|--|
| FAO year                            | FAOs/Accounts                                            |  |  |  |  |
| Status                              | FAOs/Accounts                                            |  |  |  |  |
| FAO                                 | FAOs/Accounts                                            |  |  |  |  |
| Description ( Object Class)         | Category                                                 |  |  |  |  |
| Category (Spend or Revenue)         | Category                                                 |  |  |  |  |
| Budget Amt (Amount)                 | Category                                                 |  |  |  |  |
| Total Enc (Encumbered) Amt (Amount) | Encumbrances/Expenditures/Encumbrance                    |  |  |  |  |
| Exp (Expense) Total Amount          | Encumbrances/Expenditures/Expenses                       |  |  |  |  |
| Total Anticipated YTD               | Encumbrances/Expenditures                                |  |  |  |  |
| Variance                            | A calculated field: Budget Amount – Expense Total Amount |  |  |  |  |

#### Report output

#### Sample Summary ( Budget/Emcumbered/Expensed)

| FAO Year         | Status  | FAO      | Description     | Category | Budget Amt | Total Enc Amt | Exp Total Amount | Total Anticipated YTD | Variance  |
|------------------|---------|----------|-----------------|----------|------------|---------------|------------------|-----------------------|-----------|
| 2016             | Awarded | GR500153 | Benefits        | SC46250  | \$0.00     |               |                  |                       |           |
| 2016             | Awarded |          | Express Mail    | SC48550  | \$0.00     |               |                  |                       |           |
| 2016             | Awarded |          | Copying         | SC48650  | \$0.00     |               |                  |                       |           |
| 2016             | Awarded |          | Telec.          | SC49400  | \$0.00     |               |                  |                       |           |
| 2016             | Awarded |          | Domestic Travel | SC49750  | \$0.00     |               |                  |                       |           |
| 2016             | Awarded |          | Indirect Costs  | SC57090  | \$0.00     |               |                  |                       |           |
| 2016             | Awarded |          | Salary Cap      | SC57550  | \$0.00     |               |                  |                       |           |
| 2016             | Awarded |          | Faculty Salary  | SC57600  | \$0.00     |               |                  |                       |           |
| 2016             | Awarded |          | Staff Salary    | SC58100  | \$0.00     |               |                  |                       |           |
| 2016             | Awarded |          | Lab Supplies    | SC59500  | \$0.00     |               |                  |                       |           |
| 2016             | Awarded |          | Vivarium        | SC61400  | \$0.00     |               |                  |                       |           |
| GR500153 - Total |         |          |                 |          | \$0.00     |               |                  |                       |           |
| 2016             | Awarded | GR500193 | Benefits        | SC46250  | \$9,683.00 |               |                  |                       |           |
| 2016             | Awarded |          | Express Mail    | SC48550  | \$0.00     |               |                  |                       |           |
| 2016             | Awarded |          | Copying         | SC48650  | \$0.00     | \$84.60       | \$0.00           | \$84.60               | (\$84.60) |
| 2016             | Awarded |          | Telec.          | SC49400  | \$0.00     |               |                  |                       |           |

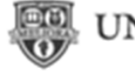

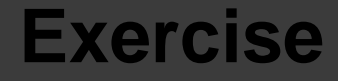

#### Scenarios:

You want to view the Budget, Encumbrances and Expenses per FAO/ Award assigned to you in URGEMS. Create the "Sample Budget to

Expenses/Encumbrance" Report.

Create a custom calculation of Variance, filter and name the report.

#### **Objectives**:

- Located appropriate URGEMS fields
- Create Calculated field
- Save report

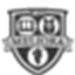

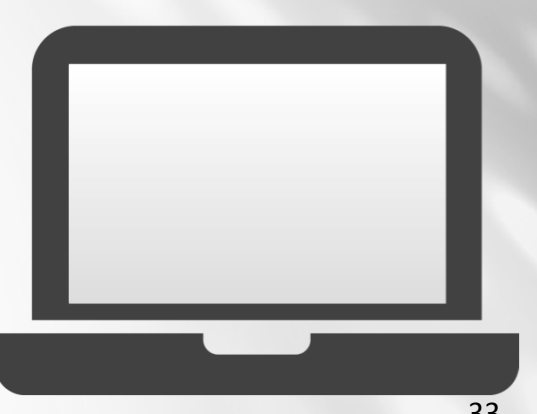

## If you need help

# 1. Self Help

- URGEMS Security Access form
- URGEMS Student Manuals
- Quick Reference Cards
- User Group Meetings
- 2. For Technical Issues
  - UnivIT: 275-2000 or email
     <u>UnivITHelp@ur.rochester.edu</u>
  - URMC: 275-3200 or email <u>HelpDesk\_ISD@URMC.rochester.edu</u>

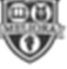

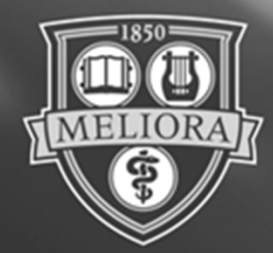

# ROCHESTER

#### **Thank You!**

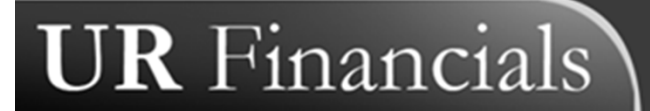